Excel秘技(13):快速打印学生成绩条 PDF转换可能丢失图 片或格式,建议阅读原文

https://www.100test.com/kao\_ti2020/58/2021\_2022\_Excel\_E7\_A7\_ 98 E6 8A c39 58892.htm 此处假定学生成绩保存在Sheet1工作 表的A1至G64单元格区域中,其中第1行为标题,第2行为学 科名称。 1.切换到Sheet2工作表中,选中A1单元格,输入公式 :=IF ( MOD ( ROW ( ) , 3 ) =0 , , IF ( 0MODROW (), 3 (=1, sheet1 ! A\$2, INDEX (sheet1 ! \$A : \$G, INT (((ROW()4)/3)1), COLUMN())))。2.再 次选中A1单元格,用"填充柄"将上述公式复制到B1至G1单 元格中;然后,再同时选中A1至G1单元格区域,用"填充柄 "将上述公式复制到A2至G185单元格中。 至此,成绩条基本 成型,下面简单修饰一下。3.调整好行高和列宽后,同时选 中A1至G2单元格区域(第1位学生的成绩条区域),按"格 式"工具栏"边框"右侧的下拉按钮,在随后出现的边框列 表中,选中"所有框线"选项,为选中的区域添加边框(如 果不需要边框,可以不进行此步及下面的操作)。4.同时选 中A1至G3单元格区域,点击"常用"工具栏上的"格式刷" 按钮,然后按住鼠标左键,自A4拖拉至G186单元格区域,为 所有的成绩条添加边框。按"打印"按钮,即可将成绩条打 印出来。 100Test 下载频道开通, 各类考试题目直接下载。 详 细请访问 www.100test.com